# Profil bearbeiten

Die Klickanleitung - Step by Step

┎ᠵ

Dirk Jäger - 23. November 2020

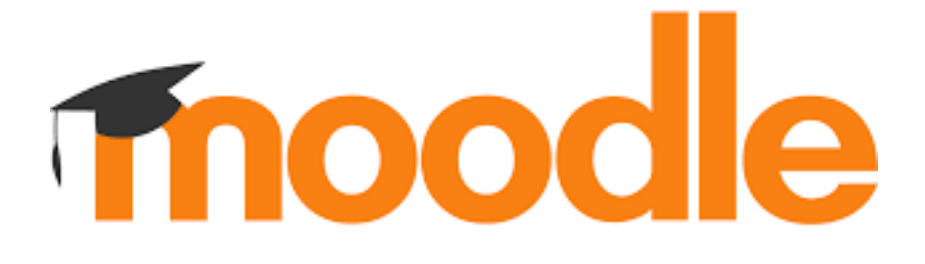

## Einführung

Diese Anleitung beschreibt die einzelnen Schritte, um sein Profil auf Moodle anzupassen.

Auf, bzw. mit seinem Profil gibt man auf Moodle eigene Daten bekannt. Damit kann man auf sein digitales Erscheinungsbild bearbeiten.

## Klickanleitung

### Bei Moodle anmelden

| <ul> <li>rapka bell kin</li> </ul>      | 🛦 🙍 Dik How 🍘                                                                                                    |
|-----------------------------------------|----------------------------------------------------------------------------------------------------|
| Realschule plus Bellheim                |                                                                                                    |
| • Rechts oben auf seinen Namen klicken. | 🔹 🍙 Dirk Jäger 🅞 📼                                                                                                    |
| • Profilianklicken                      | 🄁 Dashboard                                                                                                    |
|                                         | <ul> <li>Profil</li> <li>Bewertungen</li> <li>Mitteilungen</li> <li>Einstellungen</li> <li>Logaut</li> </ul>                                                                                                    |
| • Profil bearbeiten anklicken ———       | Menr Details<br>E-Mail-Adresse<br>SirkesserschuleSignal.com<br>Losd<br>Deutschland<br>Stadi<br>Selliwin<br>Melseite<br>mtp://www.jagen-londou.cle<br>Autorent evel<br>Departe (boretzerdetmentes Lovel iontigeneren) |

Hier können jetzt die eigenen Angaben bearbeitet werden.

| Allgemein              |         |                |               |                               |   |                                                   |     |
|------------------------|---------|----------------|---------------|-------------------------------|---|---------------------------------------------------|-----|
| Nutzerbild             |         |                |               |                               |   |                                                   |     |
| Weitere Namen          |         |                |               |                               |   |                                                   |     |
| Persönliche Interes:   | sen     |                |               |                               |   |                                                   |     |
| Optionale Einträge     |         |                |               |                               |   |                                                   |     |
| · Weitere Profileinsta | llungen |                |               |                               |   |                                                   |     |
| Autorea Leve           | 9       | Experte        | ٠             |                               |   |                                                   |     |
|                        |         | benutzerdefine | ertes Level b | onfigurieren                  |   |                                                   |     |
|                        |         | Profil aktua   | Isieren I     | ohrachan                      |   |                                                   |     |
|                        |         |                |               |                               |   |                                                   |     |
|                        |         |                |               | <ul> <li>Allgemein</li> </ul> |   |                                                   |     |
|                        |         |                |               | Vomane                        | • | Dirk                                              |     |
| 1. Allgemeii           | ein     |                |               | Nachrame                      | 0 | lige                                              |     |
|                        |         |                |               | 5-Mail-Advesse                |   | citiçaspeschule@proil.com                         |     |
|                        |         |                |               | F-Mail-Advesse antreigen      | ¢ | 8-Mail-Admose Kir Kursteilinehr ser/mern ar unige | n 4 |
|                        |         |                |               | Studt                         |   | Eelheim                                           |     |
|                        |         |                |               | Land auswählen                |   | Dautschienel +                                    | i - |
|                        |         |                |               | 3eitzone                      |   | Severzaitzene (ausopa/dartin) +                   |     |

2. Nutzerbild

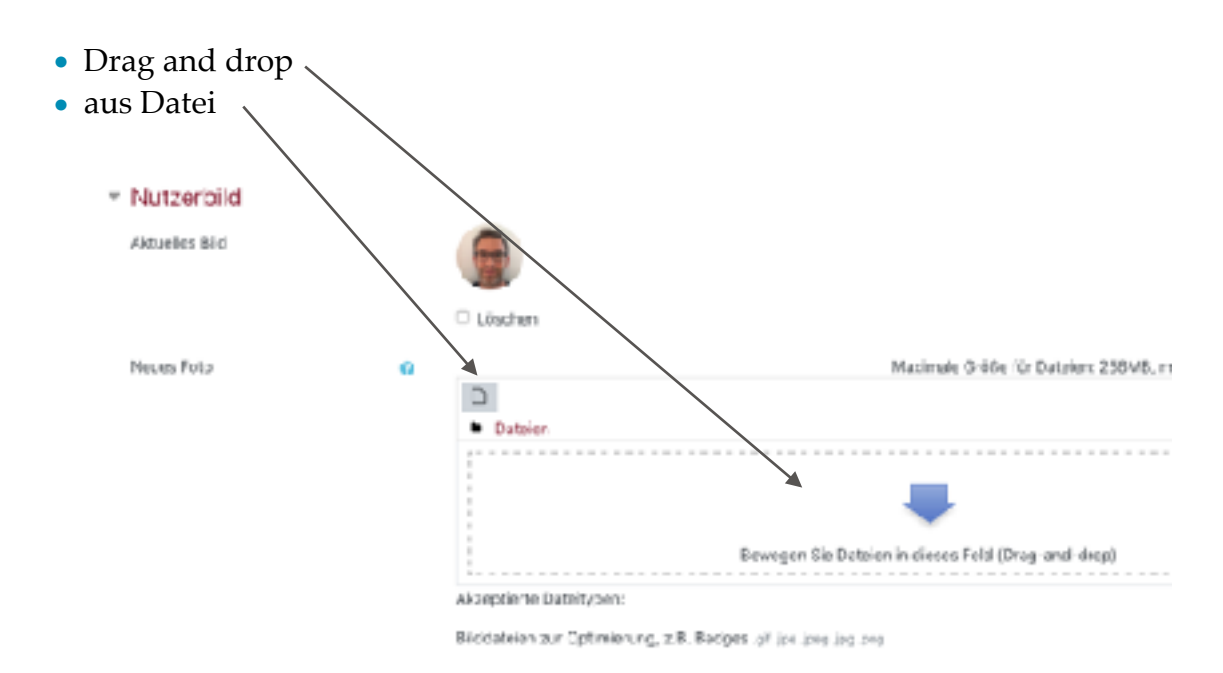

- 3. Weitere Namen
- 4. Persönliche Interessen
- 5. Optionale Einträge
- 6. Weitere Profileinstellungen
  - Bei Änderung des Autoren Levels auf Experte, kann bei der Materialeinstellung unter viel mehr Möglichkeiten gewählt werden.

#### Speichern nicht vergessen

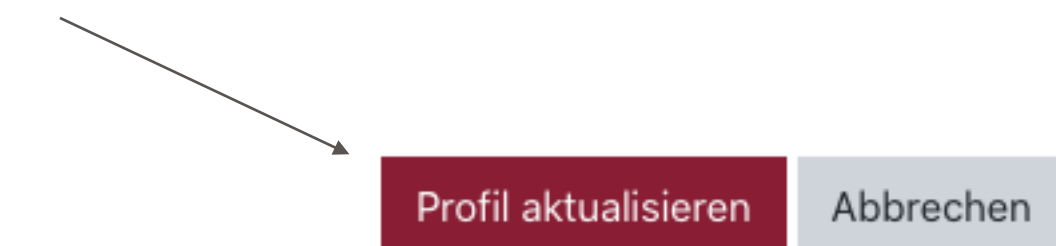